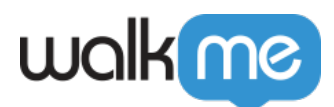

## <u>Use a Snippet to Deploy WalkMe on SAP</u> <u>SuccessFactors</u>

## **Brief Overview**

The SAP SuccessFactors H1 2023 release (June 2, 2023) includes the ability for third party approved vendors to integrate their JavaScript snippets into SuccessFactors pages. **WalkMe is the first approved vendor for this**, which means snippet implementation is now an option as an alternative to the extension deployment.

Learn more about configuring script-based integrations with SAP SuccessFactors.

Important note:

• If you have an active WalkMe extension on SuccessFactors and want to switch to using a snippet, reach out to your WalkMe contact so they can assist you in setting it up correctly

## How to Set Up the Snippet

1. In SuccessFactors, go to the **Script-Based integration Settings** page

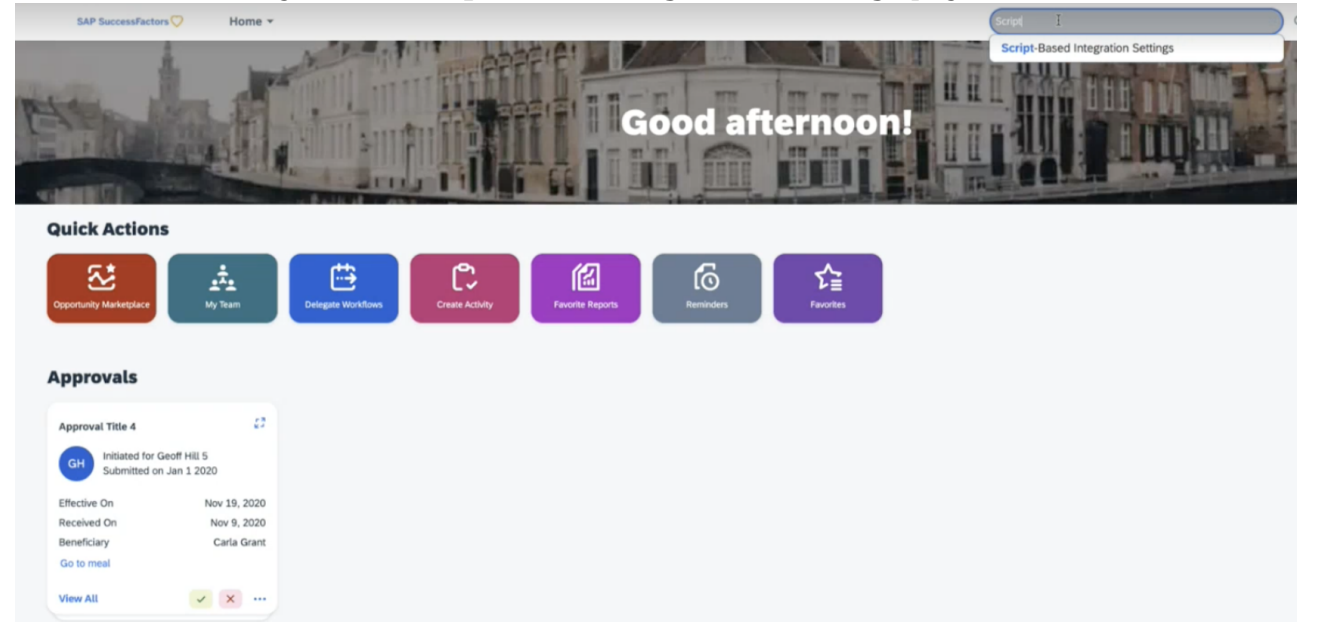

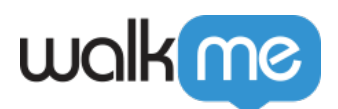

2. Click Add Vendor

| SAP SuccessFactors Home -                                                                                                    | Search for actions or people | Q (B D   | .9  |
|----------------------------------------------------------------------------------------------------|------------------------------|----------|-----|
| Admin Center / Script-Based Integration Settings Script-Based Integration Settings                                                                                                    |                              | Add Vend | for |
| Use this page to configure script-based integrations with allowed third-party vendors. You can only add vendors that we allow. Provide details about the vendor system and we'll integrate it with 54P SuccessFactors. |                              |          |     |

3. In the Add Vendor window, type walkme under "Enter Vendor ID" and click Add

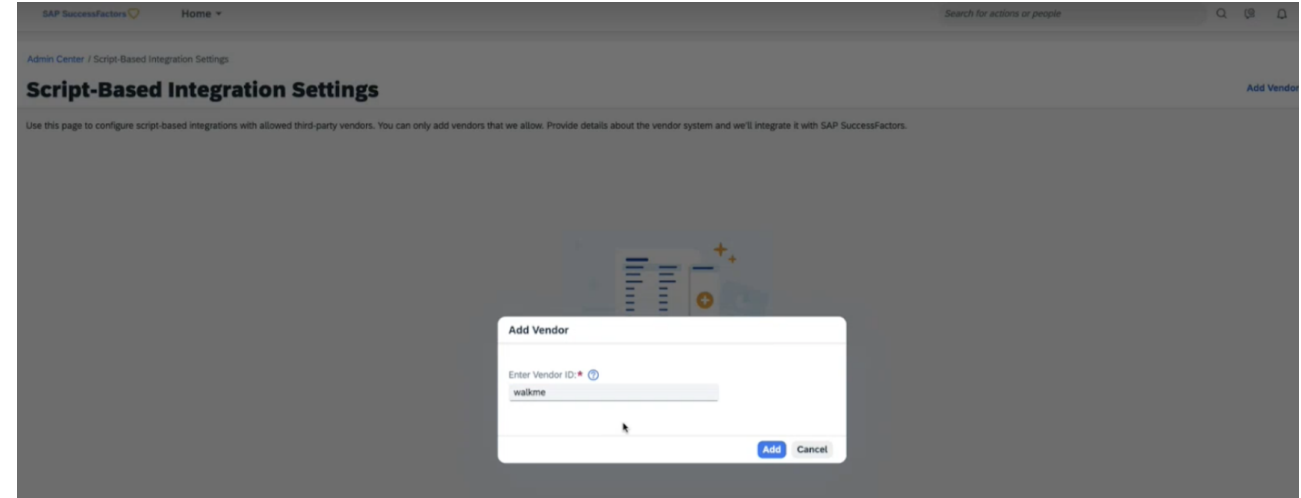

- 4. In the WalkMe Integration screen fill in the following fields:
  - WalkMe Environment: Select "Test" or "Production"
    - The ability to add more environments will be available in the future
  - $\circ~$  GUID: Enter the WalkMe account GUID from the Editor with the correct data center prefix
    - If you are unsure of where to find your GUID, please refer to the following article for instructions: **How To Retrieve Your GUID**
    - Before entering the GUID into the input line, add the corresponding data center prefix according to which data center will be used:
      - US data center: **US-ENV**
      - EU data center: EU-ENV
    - Paste the GUID directly after the environment prefix
      - US data center: US-ENVe412de0552c437bf90fe8e93c1ed9ed3
      - EU data center: EU-ENVe412de0552c437bf90fe8e93c1ed9ed3

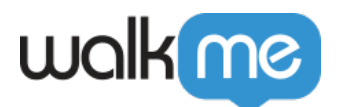

## • Enable WalkMe Integration: Turn on the Enable WalkMe Integration toggle to enable the snippet injection

5. Click the **Save** button

| cript-Based Integration Settings                                                                                                    | Add W                                                                                                    |
|----------------------------------------------------------------------------------------------------|----------------------------------------------------------------------------------------------------|
| this page to configure script-based integrations with allowed third-party vendors. You can only add vend                                        | dors that we allow. Provide details about the vendor system and we'll integrate it with SAP SuccessFactors.                  |
| WalkMe Integration                                                                                                    | Se                                                                                                    |
| onfigure an integration with WalkMe. Provide details about your WalkMe system and we'll integrate it wit<br>ithout installing a browser plugin. | th SAP SuccessFactors pages. When the integration is enabled, users can see WalkMe content in your SAP SuccessFactors system |
| ValkMe Environment.*     Test                                                                                                    |                                                                                                    |
| O Production                                                                                                    |                                                                                                    |
| :UD:* 🔞                                                                                                    |                                                                                                    |
| EU-ENVe412de0552c437bf90fe8e93c1ed9ed3                                                                                                    |                                                                                                    |
| nable WalkMe Integration:                                                                                                    |                                                                                                    |
|                                                                                                    |                                                                                                    |
|                                                                                                    |                                                                                                    |
|                                                                                                    |                                                                                                    |
|                                                                                                    |                                                                                                    |
|                                                                                                    |                                                                                                    |
|                                                                                                    |                                                                                                    |
|                                                                                                    |                                                                                                    |
|                                                                                                    | Save                                                                                                    |